# **Plagiat-Check mit iThenticate**

## Anleitung für Betreuer\*innen zahn/medizinischer Doktorarbeiten

## Zugang zur Plagiatserkennungs-Software

Dozenten der UMG können bei der GWDG einen Zugang zur Nutzung der Plagiatserkennungs-Software iThenticate bzw. Turnitin beantragen: <u>https://plagiat.gwdg.de/</u>. Es wird empfohlen, das Softwareprodukt iThenticate zu verwenden, welches sich insbesondere zur Überprüfung wissenschaftlicher Texte eignet. Für die Nutzung von iThenticate ist eine E-Mail-Adresse der Universität Göttingen, der Universitätsmedizin Göttingen oder der Max-Planck-Gesellschaft erforderlich. Sollten Sie aufgrund Ihrer Zugehörigkeit zur UMG nutzungsberechtigt für den Service sein, aber über keine entsprechende E-Mail-Adresse verfügen, schreiben Sie bitte eine E-Mail an <u>support@gwdg.de</u>. Die Mitarbeiter\*innen der UMG werden den Zugang einrichten.

### Anonymisierung des Dokuments

Die Doktorandin/der Doktorand stellt Ihnen die finale und anonymisierte PDF-Version ihrer/seiner Dissertation (ohne Deckblatt, Lebenslauf, Danksagung) zur Verfügung. Bitte beachten Sie die rechtlichen Hinweise unter

https://info.gwdg.de/docs/doku.php?id=de:services:application\_services:plagiarism\_preventio n:start

## Hochladen der Dissertation

| Ordner            | <u>Einstellun</u>            | <u>gen</u> | Accountinfo                          |         |                    | - t                    | Willkommen Helen               | Mayrhofer   <u>Abmeldung</u> Hilfe               |
|-------------------|------------------------------|------------|--------------------------------------|---------|--------------------|------------------------|--------------------------------|--------------------------------------------------|
| ITh<br>Profession | entica<br>nal Plagiarism Pro | ate        | ø                                    |         |                    |                        |                                |                                                  |
|                   | Suchen                       |            | Papierkorb                           |         |                    |                        |                                |                                                  |
| Meine Ordner      | s                            |            | Meine Dokumente                      | Dol     | kumente            | Freigabe               | Seite 1 von 1<br>Einstellungen | Dokument<br>übermitteln                          |
| My Documer        | nts                          |            | Titel                                | Bericht | Verfasser          | Verarbeitet J          | Aktionen                       | Rest: 486                                        |
| Trash             |                              |            | Test2_norefs<br>1 part - 8,471 words | 8%      | Helen<br>Mayrhofer | 21.11.2018<br>10:44:50 | û 🗹                            | Documents                                        |
|                   |                              |            | Test<br>1 part - 9,782 words         | 17%     | Helen<br>Mayrhofer | 21.11.2018<br>10:22:42 | 1                              | Datei hochladen                                  |
|                   |                              |            |                                      |         |                    |                        | Seite 1 von 1                  | ZIP-Datei-Upload<br>Ausschneiden und<br>Einfügen |

Im Programm können Sie über die Option "Datei hochladen" (s. oben; Kasten rechts) eine neue Dissertation (max. 40 MB) hochladen.

| Zielordner                                                 |                                                                       |
|------------------------------------------------------------|-----------------------------------------------------------------------|
| My Folders - My Documents                                  |                                                                       |
| Berichts- und Repository-Optionen •                        |                                                                       |
| Nur Bericht erstellen                                      |                                                                       |
| Zu Dokument-Repository wechseln und Bericht er             | erstellen                                                             |
| Nur zu Dokument-Repository wechseln                        |                                                                       |
| #1 hochladen                                               |                                                                       |
| Vorname des Verfassers                                     |                                                                       |
| Max                                                        |                                                                       |
| Nachname des Verfassers                                    |                                                                       |
| Mustermann                                                 |                                                                       |
| Dokumenttitel                                              |                                                                       |
| Titel_der_Dissertation                                     |                                                                       |
| Nach der zu übermittelnden Datei suchen<br>Datei auswählen | Datei auswählen<br>pdf Richtlinien äußere Form_20180821.pdf<br>188 KB |
|                                                            | Weitere Datei hinzufügen                                              |

4

Im neuen Dialog (s. oben) können alle Einstellungen beibehalten werden. Als Vorname, Nachname können Sie die Initialen der Doktorandin/des Doktoranden eintragen. Bei Dokumenttitel geben Sie den Titel der Dissertation ein.

Nach Klick auf "Datei auswählen" öffnet sich ein Fenster, in dem Sie zu der betreffenden Datei auf Ihrem PC navigieren und diese auswählen können. Klicken Sie anschließend auf die neu erschienene Schaltfläche "Hochladen".

#### Plagiat-Check mit iThenticate – Informationen für Betreuer\*innen

| tellungen | Accountinfo                             |                                                                                                    |                                                                                                    |                                                                                                    | Willkommen Helen M                                                                                                    | ayrhofer   <u>Abmeldung</u>                                                                                                    |
|-----------|-----------------------------------------|----------------------------------------------------------------------------------------------------|----------------------------------------------------------------------------------------------------|----------------------------------------------------------------------------------------------------|----------------------------------------------------------------------------------------------------|----------------------------------------------------------------------------------------------------|
|           | 2°                                      | 1 docume                                                                                                    | ent erfolgre                                                                                                    | ich hochgela                                                                                                    | den                                                                                                    |                                                                                                    |
| chen      | Papierkorb                              |                                                                                                    |                                                                                                    |                                                                                                    |                                                                                                    |                                                                                                    |
|           | Meine Dokumente                         | Dol                                                                                                    | kumente                                                                                                    | Freigabe                                                                                                    | Seite 1 von 1<br>Einstellungen                                                                                                    | Dokument<br>übermitteln                                                                                                    |
|           | Titel                                   | Bericht                                                                                                    | Verfasser                                                                                                    | Verarbeitet ↓                                                                                                    | Aktionen                                                                                                    | Death 405                                                                                                    |
| •         | Titel_der_Dissertation 1 part - 0 words | Wird<br>gespeichert                                                                                                    | Max<br>Mustermann                                                                                                    | 10.08.2019<br>20:25:55                                                                                                    | 1                                                                                                    | Documents                                                                                                    |
|           | Test2_norefs<br>1 part - 8,471 words    | 8%                                                                                                    | Helen<br>Mayrhofer                                                                                                    | 21.11.2018<br>10:44:50                                                                                                    | 1                                                                                                    | Datei hochladen                                                                                                    |
| 0         | Test                                    | 17%                                                                                                    | Helen<br>Mayrhofer                                                                                                    | 21.11.2018<br>10:22:42                                                                                                    | 1                                                                                                    | ZIP-Datei-Upload                                                                                                    |
|           | ticate                                  | Accountinfo       ticate       ticate       Papierkorb       Chen     Papierkorb       Meine Dokumente       Titel       Titel       Titel       Titel       Titel       Titel       Titel       Titel.der_Dissertation       part - 0 words       Test2_norefs       part - 8,471 words       Test | stellungen     Accountinfo       ticate     1 docume       trism Prevention     1 docume       chen     Papierkorb       Meine Dokumente     Do       Titel     Bericht       Titel_der_Dissertation     Wird       1 part - 0 words     gespeichert       Test2_norefs     8%       Test     17% | Accountinfo         Licate       1 document erfolgree         Index of the second second sec | stellungen       Accountinfo         ticate       1 document erfolgreich hochgela         chen       Papierkorb         Meine Dokumente       Dokumente         Titel       Bericht       Verfasser         Titel_der_Dissertation       Wird       Max         1 part - 0 words       gespeichert       10.08.2019         Test2_norefs       8%       Helen       21.11.2018         Test       17%       Helen       21.21.2018 | Accountinfo     Wilkommen Helen M       ticate     1 document erfolgreich hochgeladen       Papierkorb     Seite 1 von 1       Meine Dokumente     Freigabe     Einstellungen       Titel     Bericht     Verfasser     Verarbeitet 1       Titel_der_Dissertation     Wird<br>gespeichert     Max<br>Musterman     10.08.2019<br>20.25.55     Image: Comparison of the comparison of the co |

Sie werden automatisch auf die Übersichtsseite weitergeleitet. Solange die Datei vom Programm verarbeitet wird, erscheint in der Spalte "Bericht" zwischen dem Dateinamen ("Titel") und dem Autorennamen ("Verfasser") die Meldung "Wird gespeichert".

| Ordner                                             | <u>Einstellungen</u> | Accountinfo                             |                                    |                    | v                      | Villkommen Helen N             | Mayrhofer   <u>Abmeldung</u> Hilfe |  |
|----------------------------------------------------|----------------------|-----------------------------------------|------------------------------------|--------------------|------------------------|--------------------------------|------------------------------------|--|
| IThenticate     Professional Plagiarism Prevention |                      |                                         | 1 document erfolgreich hochgeladen |                    |                        |                                |                                    |  |
|                                                    | Suchen               | Papierkorb                              |                                    |                    |                        |                                |                                    |  |
| Meine Ordner                                       |                      | Meine Dokumente                         | Do                                 | kumente            | Freigabe               | Seite 1 von 1<br>Einstellungen | Dokument<br>übermitteln            |  |
| My Documents                                       |                      | Titel                                   | Bericht                            | Yer                | Verarbeitet ↓          | Aktionen                       | Post: 195                          |  |
| Trash                                              |                      | Titel_der_Dissertation 1 part - 0 words | 83%                                | Max<br>Mustermann  | 10.08.2019<br>20:25:55 | 1                              | Documents                          |  |
|                                                    |                      | Test2_norefs<br>1 part - 8,471 words    | 8%                                 | Helen<br>Mayrhofer | 21.11.2018<br>10:44:50 | <b>†</b>                       | Datei hochladen                    |  |
|                                                    |                      | Test                                    | 17%                                | Helen<br>Mayrhofer | 21.11.2018<br>10:22:42 | <b>†</b>                       | ZIP-Datei-Upload                   |  |
|                                                    |                      |                                         |                                    |                    |                        | Siles to a t                   | Ausschneiden und<br>Einfügen       |  |

Die Prüfung des Dokuments dauert i. d. R. nicht länger als eine Stunde (meist deutlich kürzer). Ist die Prüfung abgeschlossen, erscheint in der Spalte "Bericht" eine Prozentzahl. **Durch Klick auf die Prozentzahl können Sie den Bericht öffnen.** 

## **Der Bericht**

| 21-Nov-2018    | \$ 10-19AM 9782 Worter • 162 UDbereinstimmung                                                                                                    | en • 124 Quellen |                                                                                             | Haufig |  |
|----------------|----------------------------------------------------------------------------------------------------|------------------|---------------------------------------------------------------------------------------------|--------|--|
| 🖌 iT           | Thenticate Test                                                                                                    |                  | Eingeschlossene Zitate<br>Bibliografie                                                      |        |  |
|                |                                                                                                    |                  | Übersicht der Übereinstimmungen                                                             |        |  |
|                | Attentional Benefits and the DAN                                                                                                    |                  | 1 Internet 55 Worter<br>gespeichert am 03-Dez2016<br>journal fordfersib, org                | 1%     |  |
| 1 2            | Hemitield-Specific Correlations Between Cue-Related BOLD Activity in Bilateral Nodes<br>Dorsal Attention Network and Attentional Benefits in a Spatial Orienting Paradigm              | of the           | 2 Internet 41 Worter<br>gespeichert am 14-Febr-2017<br>digtalactive maastrichtuniversity of | <1%    |  |
| 3              | Helen C. Mayrhofer <sup>1,2,48</sup> , Felix Duecker <sup>1,2,3,4</sup> , Vincent van de Ven <sup>1,2</sup> , Heidi I. L., Jacobe <sup>1,45</sup>                                      |                  | 3 Internet 19 Worter<br>gespeichert am 23-Nov-2016<br>edoc ub uni-musechen de               | <1%    |  |
| 5              | Alexander T. Sack <sup>1,2</sup>                                                                                                    |                  | 4 Crossref 33 Worker<br>Joseph B. Hopfinger: "Isolating the Internal in endogenous          | <1%    |  |
| 78             | Department of Cognitive Neuroscience, Faculty of Psychology and Neuroscience, Maastricht University, Maastricht, The Netherlands                                                       |                  | 5 Internet 28 Worter<br>www.nctii.nim.nih.gov                                               | <1%    |  |
| 9              | Maastricht Brain Imaging Center (M-BIC), Maastricht University, Maastricht, The Netherland                                                                                             | ls<br>stuard     | •                                                                                           |        |  |
| 10<br>11<br>12 | <sup>4</sup> Faculty of Health, Medicine and Life Sciences, School for Mental Health and Neuroscience,<br>Alzheimer Centre Limburg, Maastricht University, Maastricht, The Netherlands | nugai,           | 6 Internet 28 Woter<br>gespeichert am 14-Apr -2016<br>cercor oxfordjeurnals org             | <1%    |  |
| 13<br>14       | <sup>5</sup> Division of Nuclear Medicine and Molecular Imaging, Department of Radiology, Massachuse<br>General Hospital/Harvard Medical School, Boston, MA, USA                       | tts              | 7 Internet 27 Worker<br>gespeichert am 06-Aug. 2018<br>d-eb info                            | <1%    |  |
| 15<br>16       |                                                                                                    |                  | 8 Internet 27 Worter<br>gespeichert am 23-Juni-2018<br>espace Rhray ug edu au               | <1%    |  |
| 17<br>18       | *Shared first authorship                                                                                                    |                  | 9 Internet 27 Worker<br>gespeichert am 23-Sept -2017<br>tel archives-suvertes fr            | <1%    |  |
| 19<br>20       | * Correspondence:<br>Felix Duecker                                                                                                    |                  | Internet 26 Worter                                                                          | <1%    |  |

Der prozentuale Anteil aller Übereinstimmungen mit fremden Quellen am gesamten Dokument wird in der rechten oberen Ecke angezeigt. **Dieser Prozentwert allein ist nicht aussagefähig.** 

In der Spalte darunter werden die **einzelnen Quellen**, zu denen eine Übereinstimmung festgestellt wurde, aufgelistet, beginnend mit der Quelle mit der größten Übereinstimmung. Angegeben wird die Anzahl übereinstimmender Wörter, die Quelle in Kurzform und der Prozentwert der Übereinstimmung mit dieser Quelle.

| 9/82 Worter                                                                                                    | 162 UEbereinstimmungen • 124 Quellen                                                                                                    |                                                                                                    |                                                                                                    | Häufig                                                                                                    |
|----------------------------------------------------------------------------------------------------|----------------------------------------------------------------------------------------------------|----------------------------------------------------------------------------------------------------|----------------------------------------------------------------------------------------------------|----------------------------------------------------------------------------------------------------|
| 'henticate <sup>,</sup>                                                                                                    | Test                                                                                                    |                                                                                                    | Eingeschlossene Zitate<br>Bibliografie                                                                                                    | 17%                                                                                                    |
|                                                                                                    | 1                                                                                                    | 0                                                                                                    | ersicht der Übereinstimmungen                                                                                                    | In her                                                                                                    |
| Attentional Benefits and the DAN                                                                                                    | ilateral Nodes of the                                                                                                    | 1                                                                                                    | Internet 55 Worter<br>gespeichert am 03-Dez2016<br>journal frontersin.org                                                                                                    | 1%                                                                                                    |
| Dorsal Attention Network and Attentional Benefits in a Spatial Orienting                                                                                                    | Paradigm                                                                                                    | 2                                                                                                    | Internet 41 Worker<br>gespeichert am 34-Febr-2017<br>digkalarchive maastrichtuniversity ni                                                                                                    | <1%                                                                                                    |
| Helen C. Mayrhofer <sup>1,2,a*</sup> , Felix Duecker <sup>1,2,3,a</sup> , Vincent van de Ven <sup>1,2</sup> , Heidi                                                                                                    | I. L. Jacobs <sup>145</sup> ,                                                                                                    | 3                                                                                                    | Internet 39 Worter<br>geopeichert am 23-Nov-2016<br>edoc.ub.uni-muenchen de                                                                                                    | <1%                                                                                                    |
| <sup>1</sup> Department of Cognitive Neuroscience, Faculty of Psychology and Neuroscie:<br>University. Maastricht The Netherlands                                                                                                    | nce, Maastricht                                                                                                    | 4                                                                                                    | Crossref 33 Worter<br>Joseph B. Hopfinger "Isolating the internal in endogenous<br>attention". Psychophysiology, 02/2010                                                                                                    | <1%                                                                                                    |
| <sup>2</sup> Maastricht Brain Imaging Center (M-BIC), Maastricht University, Maastricht,                                                                                                    | The Netherlands                                                                                                    | 5                                                                                                    | www.ncbi.nlm.nlh.gov                                                                                                    | <1%                                                                                                    |
| <sup>3</sup> Institute of Nuclear Sciences Applied to Health (CIBIT), University of Coimb<br><sup>4</sup> Faculty of Health, Medicine and Life Sciences, School for Mental Health and<br>Alzheimer Centre Limburg, Masstricht Liniversity, Masstricht The Netherland | ra, Coimbra, Portugal,<br>Neuroscience,                                                                                                    | 6                                                                                                    | Internet 28 Worter<br>gespeichert am 14-Apr./2016<br>cercor.oxfordjournals.org                                                                                                    | <1%                                                                                                    |
| <sup>5</sup> Division of Nuclear Medicine and Molecular Imaging. Department of Radiolo<br>General Hospital/Harvard Medical School, Boston, MA, USA                                                                                                    | gy, Massachusetts                                                                                                    | 7                                                                                                    | Internet 27 Worter<br>gespeichert am 96-Aug -2018<br>d-nb info                                                                                                    | <1%                                                                                                    |
|                                                                                                    |                                                                                                    | 8                                                                                                    | Internet 27 Wotler<br>gespeichert am 23-Juni-2018<br>espace Ibrary ug edu au                                                                                                    | <1%                                                                                                    |
| *Shared first authorship                                                                                                    |                                                                                                    | 9                                                                                                    | Internet 27 Worter<br>gespeichert am 23-Sept -2017<br>tel archives-ouvertes fr                                                                                                    | <1%                                                                                                    |
| * Correspondence:<br>Felix Duecker                                                                                                    |                                                                                                    | 1                                                                                                    | Internet 26 Wörler<br>gespeichert am 12-Apr -2016                                                                                                    | <1%                                                                                                    |
|                                                                                                    | Attentional Benefits and the DAN Hemifield-Specific Correlations Between Cue-Related BOLD Activity in B Dorsal Attention Network and Attentional Benefits in a Spatial Orienting Helen C. Mayrhofer <sup>1,2,s,s</sup> , Felix Duecker <sup>1,2,3,s</sup> , Vincent van de Ven <sup>1,2</sup> , Heidi Alexander T. Sack <sup>1,2</sup> 'Department of Cognitive Neuroscience, Faculty of Psychology and Neuroscier University, Maastricht, The Netherlands 'Maastricht Brain Imaging Center (M-BIC), Maastricht University of Coimb 'Faculty of Health, Medicine and Life Sciences, School for Mental Health and Alzheimer Centre Limburg, Maastricht University, Maastricht, The Netherland 'Division of Nuclear Medicine and Molecular Imaging, Department of Radiolo General Hospital/Harvard Medical School, Boston, MA, USA 'Shared first authorship 'Correspondence: Felix Duecker | Thenticate Test authorship Attentional Benefits and the DAN Attentional Benefits and the DAN Hemifield-Specific Correlations Between Cue-Related BOLD Activity in Bilateral Nodes of the Dorsal Attention Network and Attentional Benefits in a Spatial Orienting Paradigm Helen C. Mayrhofer <sup>1,2,s,s</sup> , Felix Duecker <sup>1,2,3,s</sup> , Vincent van de Ven <sup>1,2</sup> , Heidi I. L. Jacobs <sup>1,4,5</sup> , Alexander T. Sack <sup>1,2</sup> Department of Cognitive Neuroscience, Faculty of Psychology and Neuroscience, Maastricht University, Maastricht, The Netherlands Maastricht Brain Imaging Center (M-BIC), Maastricht University, Maastricht, The Netherlands Athenimer Centre Limburg, Maastricht University, Maastricht, The Netherlands Division of Nuclear Medicine and Life Sciences, School for Mental Health and Neuroscience, Alzheimer Centre Limburg, Maastricht University, Maastricht, The Netherlands Division of Nuclear Medicine and Molecular Imaging, Department of Radiology, Massachusetts General Hospital/Harvard Medical School, Boston, MA, USA | The inclusion of the inclusion of the inclusion | Test       Test       Display Link Link         Phenticate       Test       Display Link       Display Link       D |

Im Text daneben sind die Textstellen, die mit anderen Quellen übereinstimmen, farblich markiert. Die **kleinen Ziffern** an jeder farblichen Markierung geben an, aus welcher Quelle die Übereinstimmung stammt.

#### **Bewertung des Berichts**

Eine nur gelegentliche Übereinstimmung einzelner Halbsätze o. ä. ist unkritisch, die Übernahme vollständiger Sätze oder sogar mehrerer Absätze (aus derselben Quelle oder unterschiedlichen Quellen) ohne entsprechende Kennzeichnung als direktes Zitat ist hingegen nicht akzeptabel. Besonderes Augenmerk ist auf Einleitung und Diskussion zu legen. Kleinere Verstöße (Übernahme eines kurzen Absatzes; aber keine systematischen Textübernahmen über weite Strecken) können Sie durch Revision des Textes durch die Doktorandin/den Doktoranden korrigieren lassen. Es ist aber nicht das Ziel, eine komplett durchkorrigierte (,blanke') Version einreichen zu lassen! Wurde die Übernahme längerer Textpassagen aus fremden Quellen festgestellt, wird Rücksprache mit dem Promotor empfohlen. In Abhängigkeit vom Ausmaß des Plagiats kann eine Überarbeitung mit/ohne Notenkorrektur oder Zurückweisung der Dissertation resultieren.

### Filter-Einstellungen

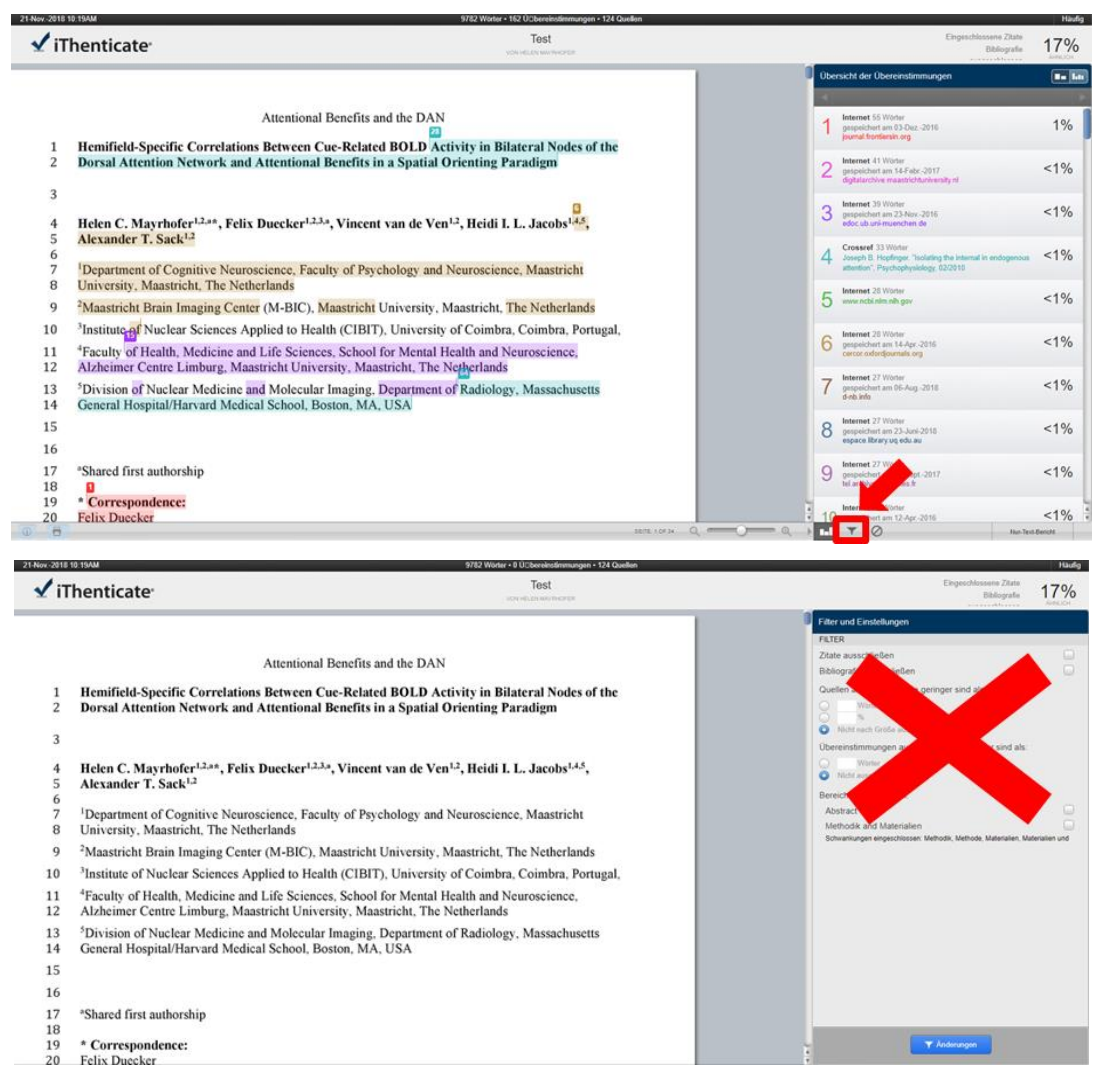

Am rechten unteren Rand können über das Trichter-Symbol die Filtereinstellungen aufgerufen werden. Die Standard-Einstellungen sollen aber stets beibehalten werden.

## PDF-Datei speichern

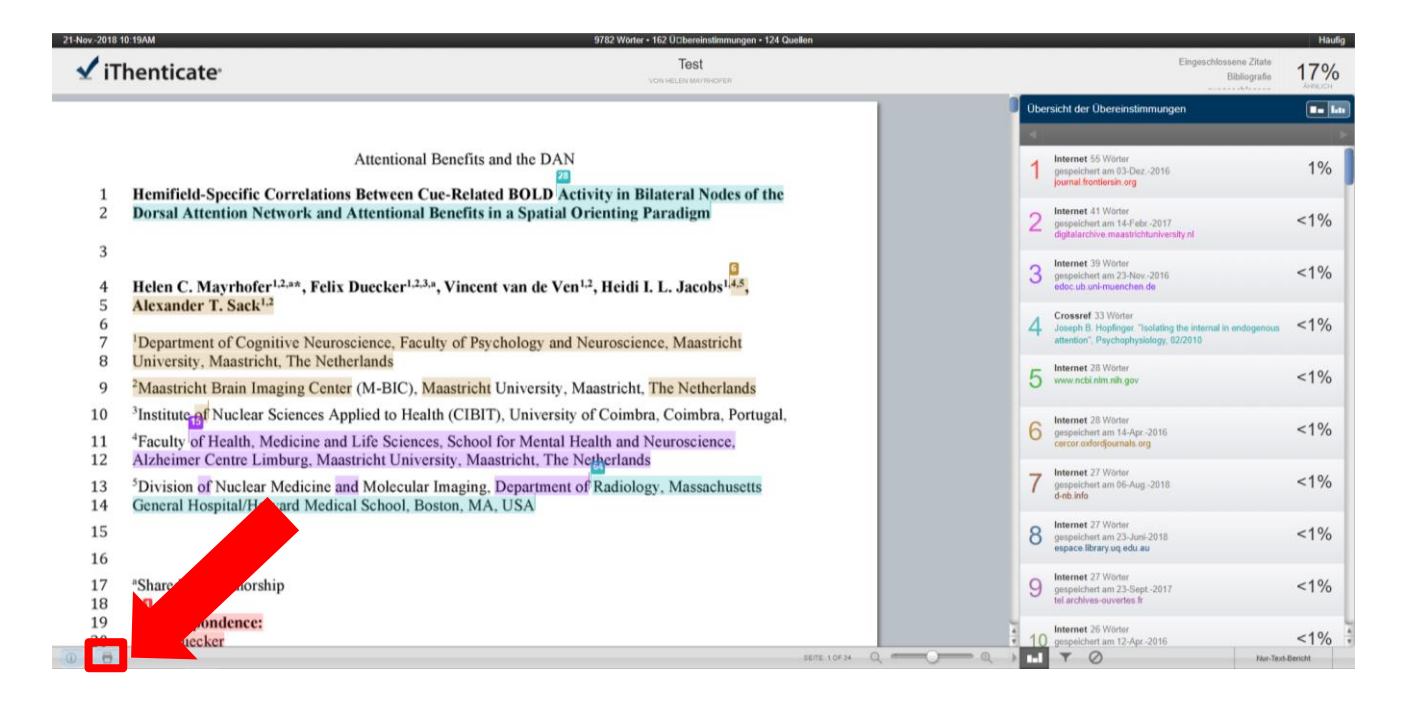

Durch Klick auf das Druckersymbol unten links im DocumentViewer erstellen Sie eine PDF-Version des Plagiat-Checks in iThenticate. Die Doktorandin/der Doktorand reicht diese Datei zusammen mit der textidentischen finalen Version der Dissertation (.pdf) auf einem elektronischen Datenträger bei der Promotionsbeauftragten ein.

### Unbedenklichkeitserklärung der Doktorand\*innen

Die Doktorandin/der Doktorand bezeugt mit ihrer/seiner Unterschrift in der Anlage S, dass seine/ihre Dissertation frei von Plagiaten ist.